https://www.halvorsen.blog

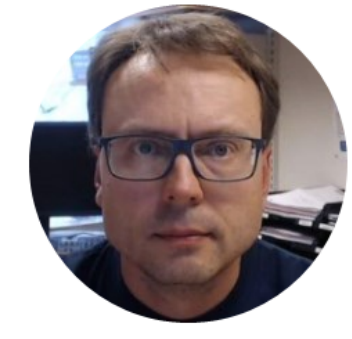

## Level Tank System

Hans-Petter Halvorsen

### Level Tank

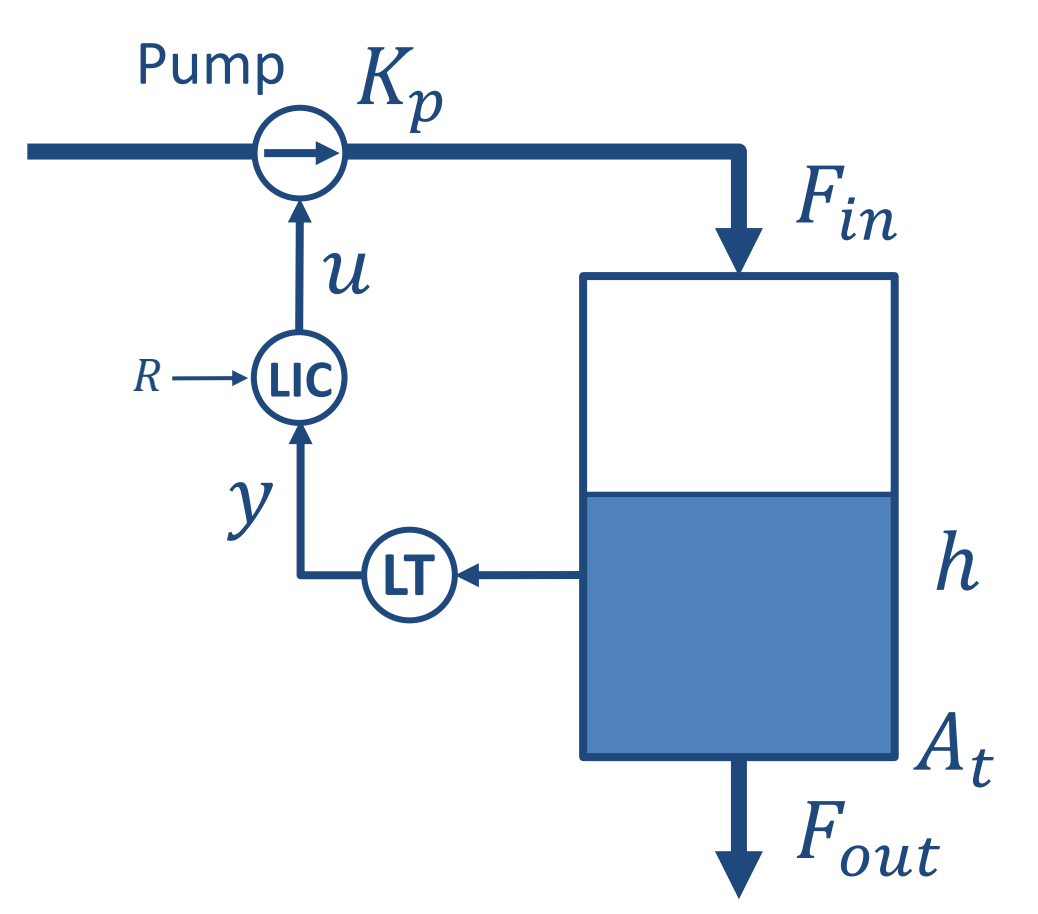

Aim: Control the Level in the Tank (*h*)

#### Level Tank

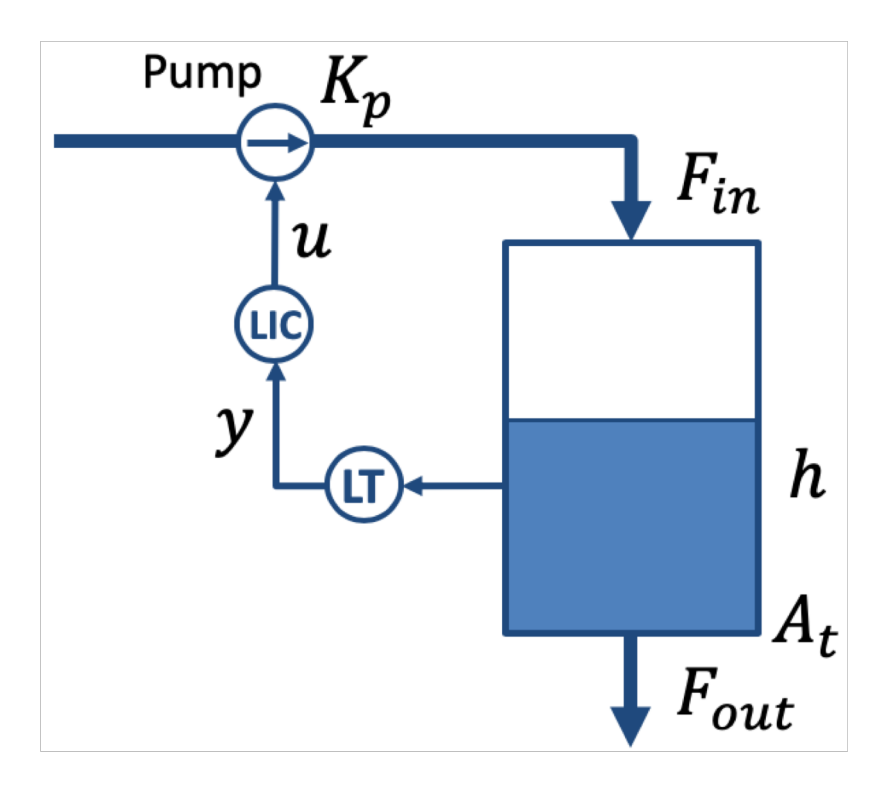

$$A_t \frac{dh}{dt} = F_{in} - F_{out}$$

$$\dot{h} = \frac{1}{A_t} (K_p u - F_{out})$$

Where:

- $F_{in}$  flow into the tank ,  $F_{in} = K_p u$
- $F_{out}$  flow out of the tank
- *A<sub>t</sub>* is the cross-sectional area of the tank

#### **Model Values**

- h[cm] is the level in the water tank.  $0cm \le h \le 20cm$
- u[V] is the pump control signal to the pump.  $0V \le u \le 5V$
- A [cm2] is the cross-sectional area in the tank
- $K_p [(cm3/s)/V]$  is the pump gain. The flow into the tank is  $F_{in} = K_p u$ , i.e. we control the flow into the tank using a pump.
- $F_{out}$  [cm3/s] is the outflow through the value. The outflow may be manually adjusted with a handle.

#### Model Values

$$\dot{h} = \frac{1}{A_t} \left[ K_p u - F_{out} \right]$$

You can assume the following values in your simulations:

 $A_t = 78.5 \ cm$  $K_p = 16.5 \ cm^3/s$ 

 $F_{out}$  should be adjustable from your Front Panel The range for  $F_{out}$  could, e.g., be  $0 \le F_{out} \le 40 cm^3/s$ 

#### Level Tank model – Integrator Model

#1

$$\dot{h} = \frac{1}{A_t} \left[ K_p u - F_{out} \right]$$

- $K_p [cm^3/s)/V$ ] is the pump gain
- $F_{out}[cm^3/s]$  is is the outflow through the valve
- $A_t [cm^2]$  is the cross-sectional area of the tank
- *u* [*V*] is the control signal to the pump

#### Level Tank model - 1.order linear system

A more accurate model may, e.g., be:

$$\dot{h} = \frac{1}{A_t} \left[ K_p u - K_v h \right]$$

where  $K_{\nu}$  is the valve gain on the outflow.

It is more normal to put it like this:

$$\dot{h} = -\frac{K_v}{A_t}h + \frac{K_p}{A_t}u$$
 (The general term is  $\dot{x} = ax + bu$ )

The model above is a so-called Time-constant system (1.order linear system).

You may find  $K_p$  and  $K_v$  using, e.g., the Least Square method based on logged data from the real system

#### Level Tank model - 1.order Nonlinear Model

The following model is even more accurate:

$$\dot{h} = \frac{1}{A_t} \left[ K_p(u - u_0) - K_v \sqrt{\rho g h} \right]$$

This is a so-called 1.order nonlinear model

- *h* [*cm*] is the level
- *u* [*V*] is the pump control signal to the pump
- $u_0$  is the bias voltage needed to get any flow (with u less than  $u_0$  there is no flow into the tank)
- $A_t[cm^2]$  is the cross-sectional area of the tank
- $K_p[(cm3/s)/V]$  is the pump gain
- $K_v$  is the valve constant. It depends on the opening of the valve, but if the opening is constant,  $K_v$  is constant
- $\rho$  is the is the density of the liquid (water:  $1 kg/m^3$ )
- g is the is the gravity constant, 9.81 m/s<sup>2</sup>

You may find  $K_p$  and  $K_v$  using, e.g., the Least Square method based on logged data from the real system https://www.halvorsen.blog

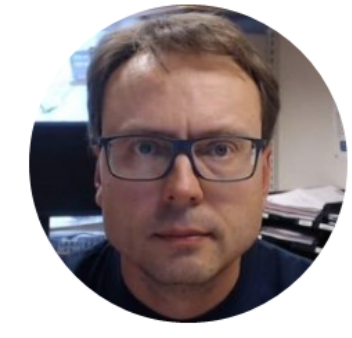

# Level Tank in LabVIEW

Hans-Petter Halvorsen

#### Level Tank in LabVIEW

You can implement the Level Tank in LabVIEW in different ways:

- The model can be implemented using the blocks (Integrator, Summation, Multiplication, etc.) from the Simulation palette in LabVIEW (LabVIEW Control Design and Simulation Module)
- Create a Discrete version of the differential equation (use e.g., Euler Forward). Then use the Formula Node, MathScript Node or MATLAB Node inside LabVIEW

You should test both these alternatives

#### LabVIEW Simulation Palette

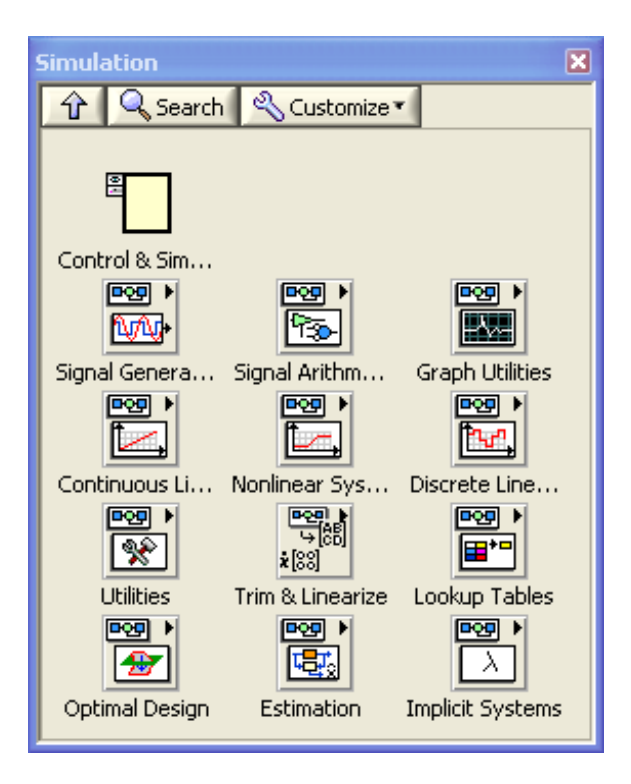

#### Block Diagram of Level Tank

$$\dot{h} = \frac{1}{A_t} \left[ K_p u - F_{out} \right]$$

Here you see a "Pen and Paper" version of the block diagram for the Level Tank

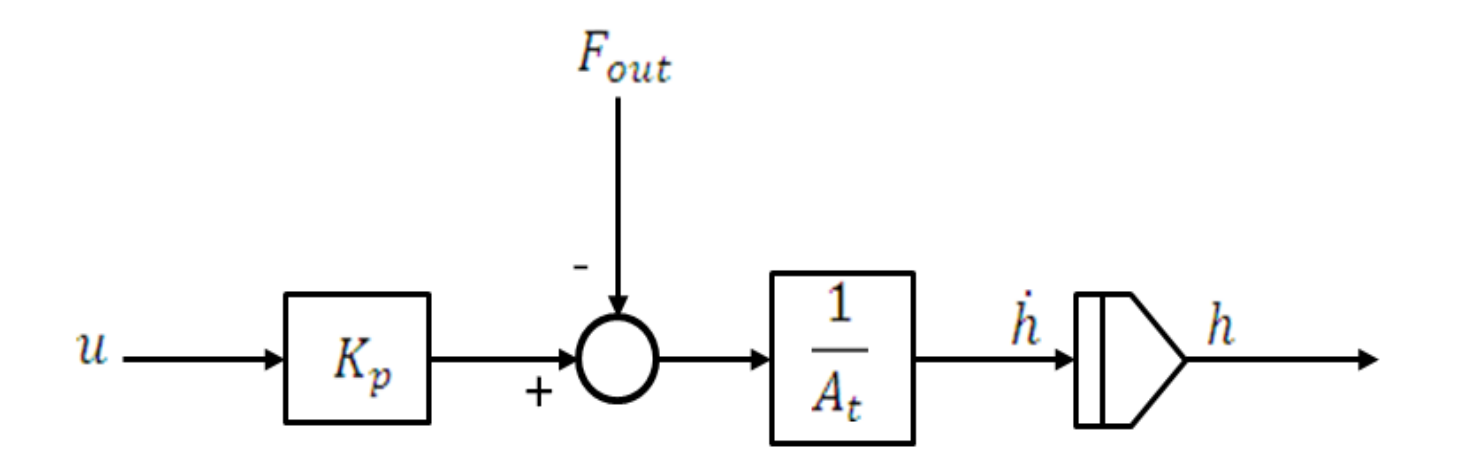

This block diagram can easily be implemented in LabVIEW using the LabVIEW Control Design and Simulation Module

#### Level Tank Model in LabVIEW

#### LabVIEW Control Design and Simulation Module

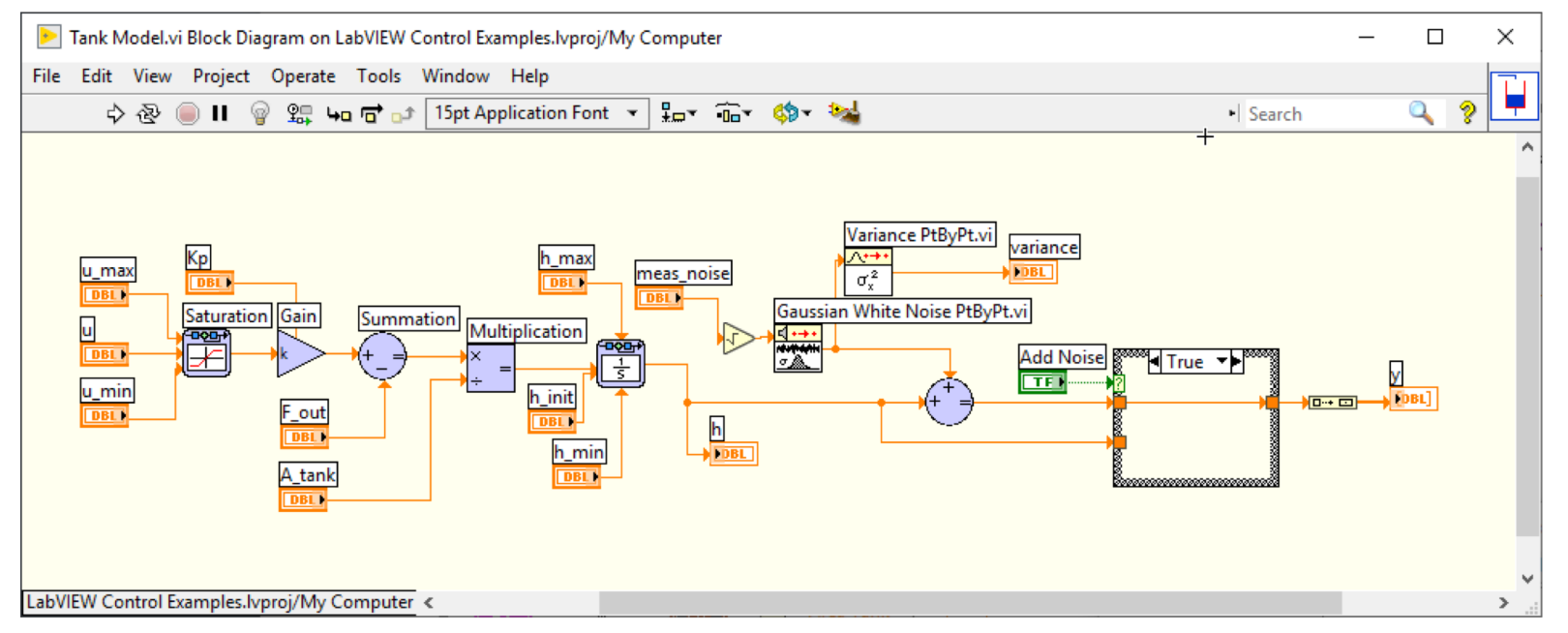

Note! This model is implemented in a so-called "Simulation Subsystem" (which is recommended!!!)

https://www.halvorsen.blog

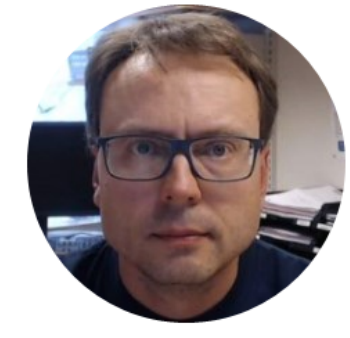

### Discretization

Hans-Petter Halvorsen

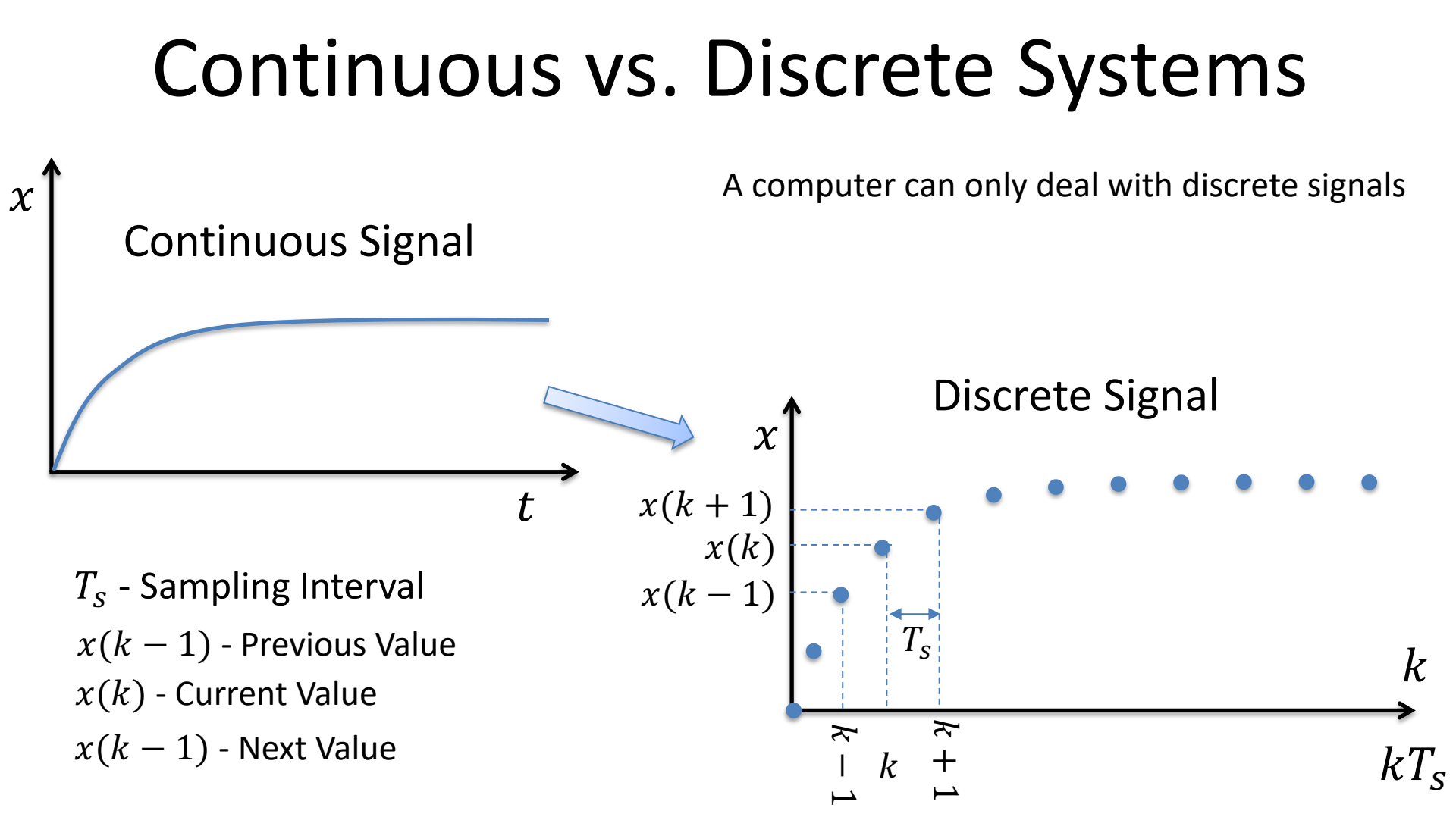

#### Continuous vs. Discrete Systems - Example

In this Example we have used Sampling Interval  $T_s = 0.1s$ 

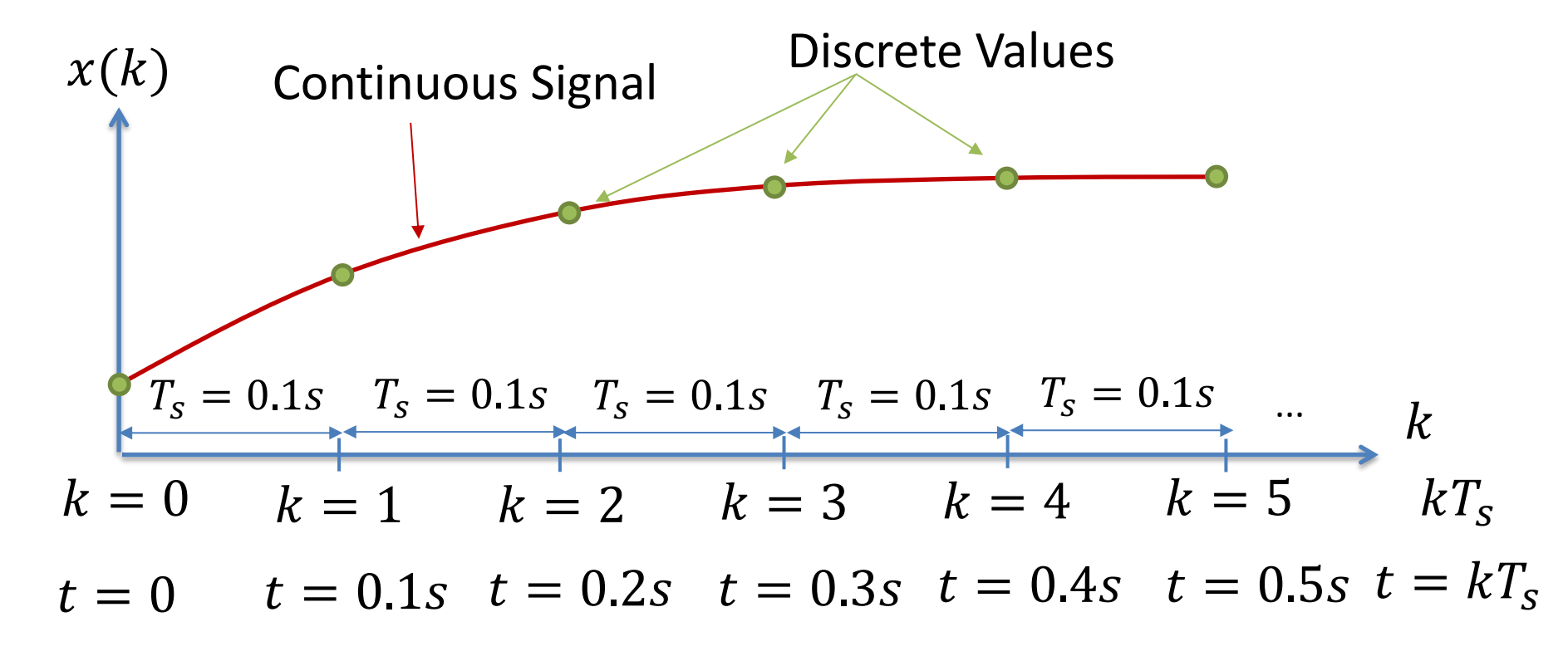

#### Discretization

Continuous Model:

$$\dot{h} = \frac{1}{A_t} \left[ K_p u - F_{out} \right]$$

We can use e.g., the Euler Approximation in order to find the discrete Model:

$$\dot{x} \approx \frac{x(k+1) - x(k)}{T_s}$$
  $T_s$  - Sampling Time  $x(k)$  - Present value  $x(k+1)$  - Next (future) value

The discrete Model will then be on the form:

$$x(k+1) = x(k) + \dots$$

We can then implement the discrete model in any programming language

https://www.halvorsen.blog

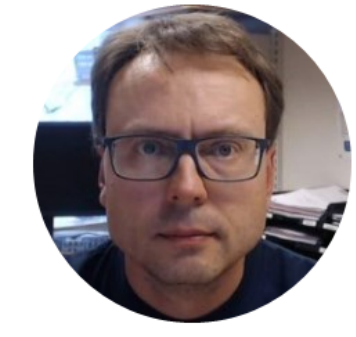

# Control System in LabVIEW

Hans-Petter Halvorsen

#### Built-in PID in LabVIEW

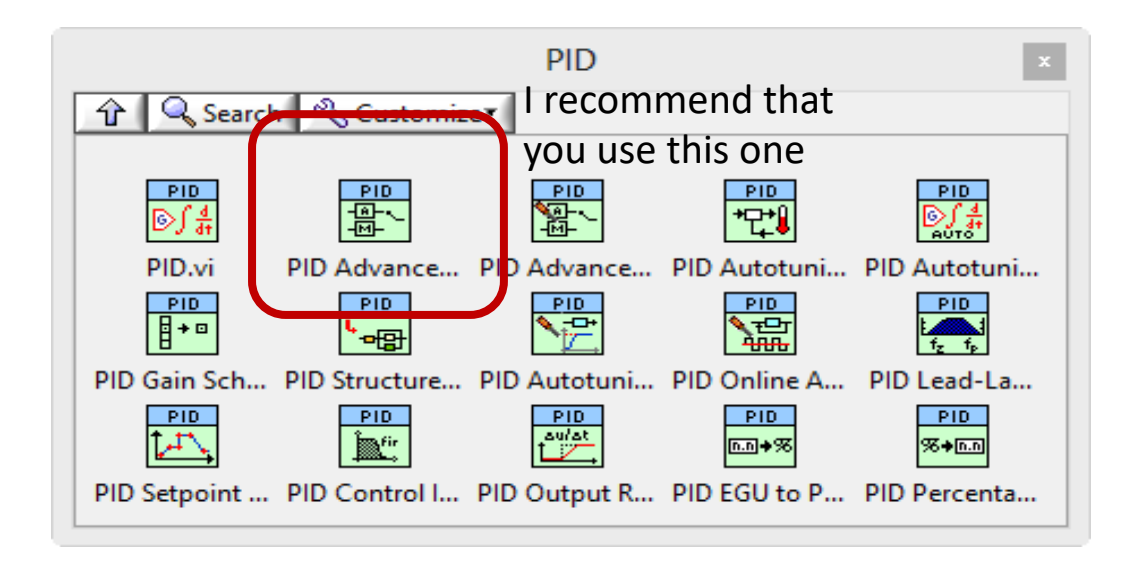

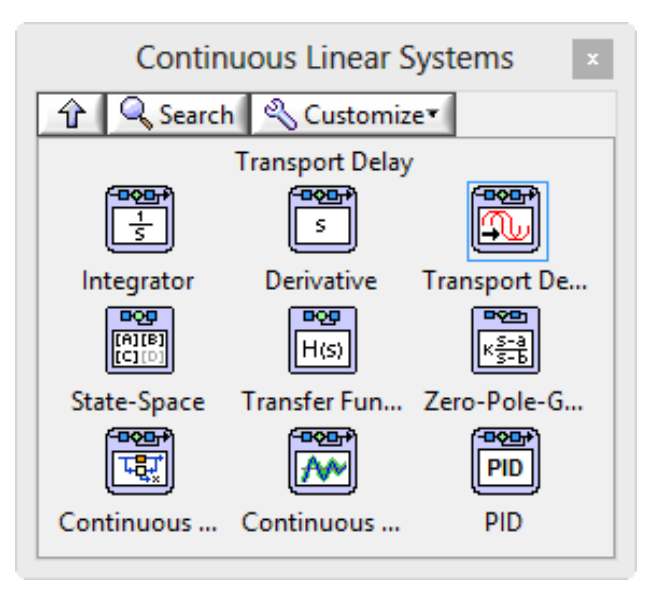

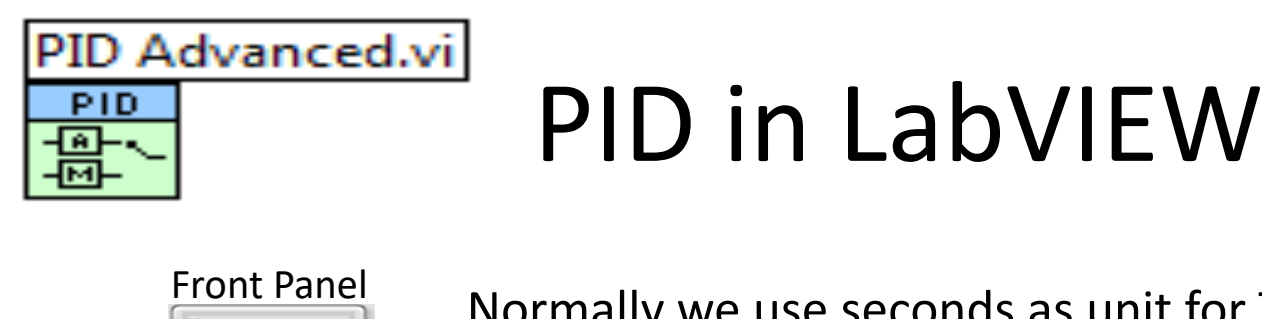

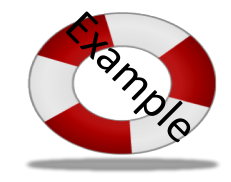

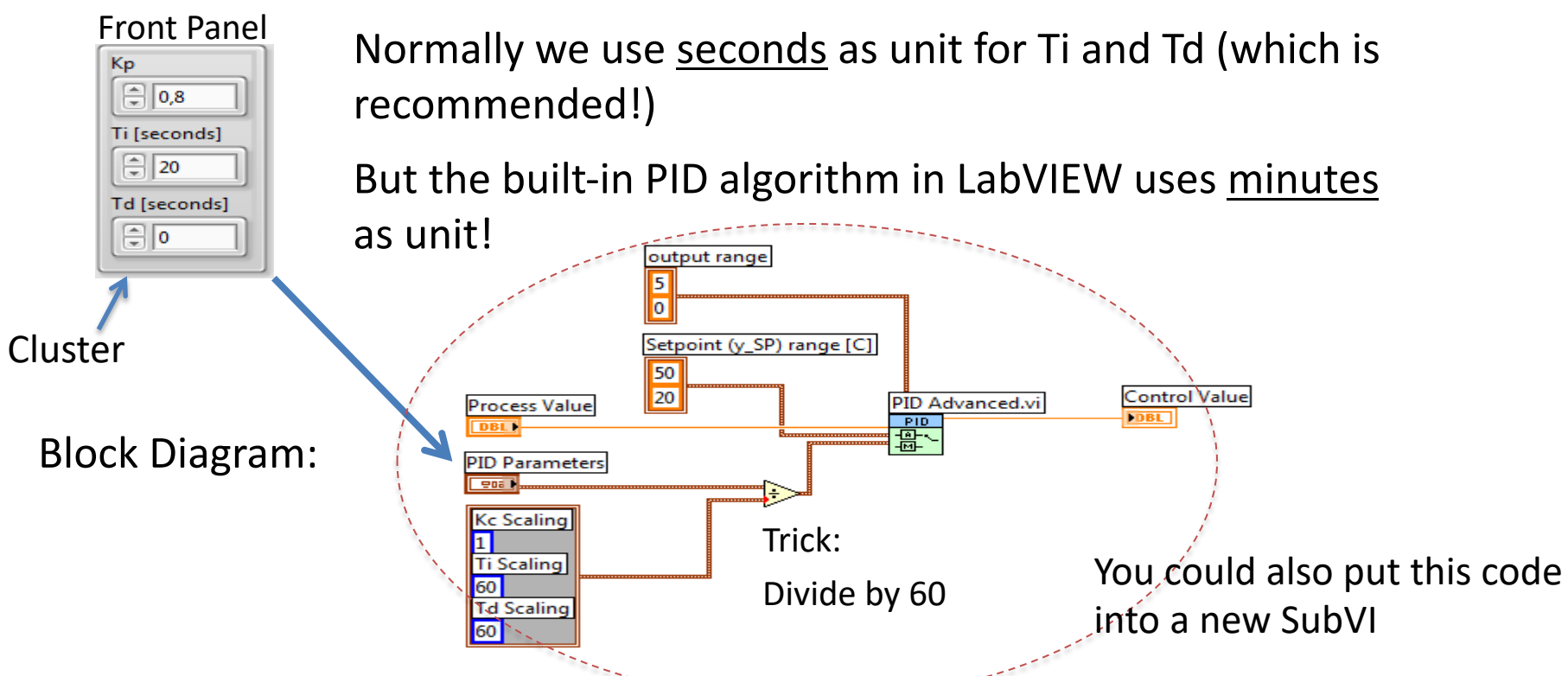

#### Example of Control System in LabVIEW

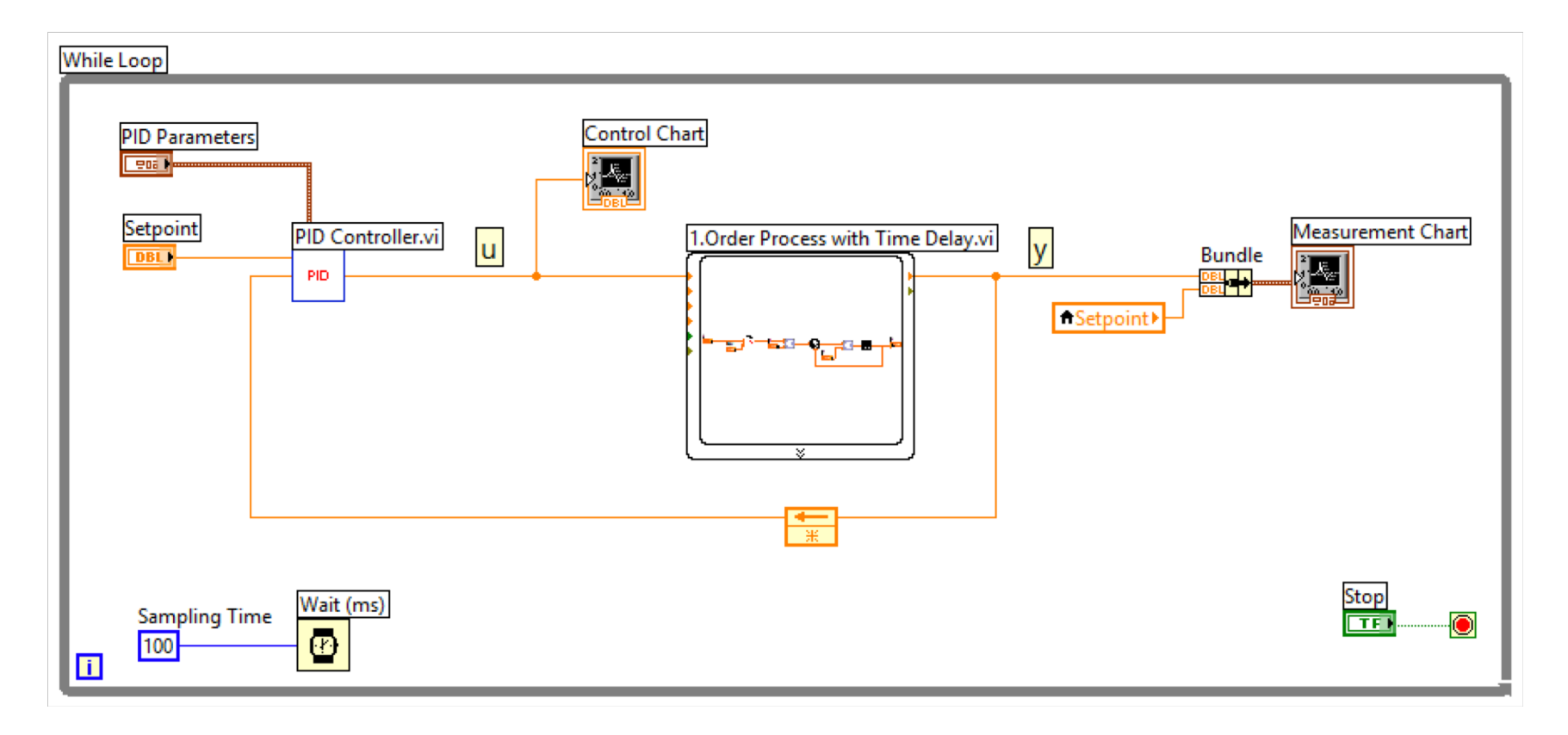

The PID Algorithm  
$$u(t) = K_p e + \frac{K_p}{T_i} \int_0^t e d\tau + K_p T_d \dot{e}$$

Where u is the controller output and e is the control error:

$$e(t) = r(t) - y(t)$$

r is the Reference Signal or Set-pointy is the Process value, i.e., the Measured value

**Tuning Parameters:** 

- $K_p$  Proportional Gain
- $T_i$  Integral Time [sec.]
- $T_d$  Derivative Time [sec.]

#### **PID** Parameters

You may use the following Parameters as a starting point:

$$K_p = 3$$
$$T_i = 15 s$$
$$T_d = 0$$

Then you can "fine-tune" them by using "Trial and Error", i.e., run the simulations with different values for the parameters and observe if the results are good or not

#### Hans-Petter Halvorsen

University of South-Eastern Norway

www.usn.no

E-mail: hans.p.halvorsen@usn.no

Web: <a href="https://www.halvorsen.blog">https://www.halvorsen.blog</a>

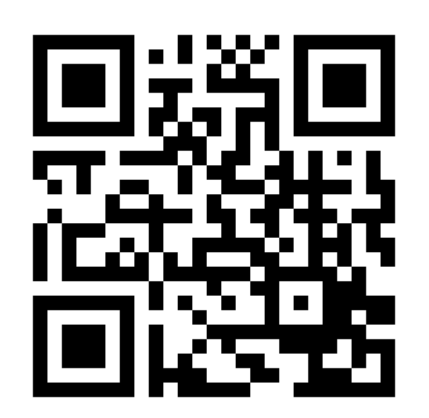

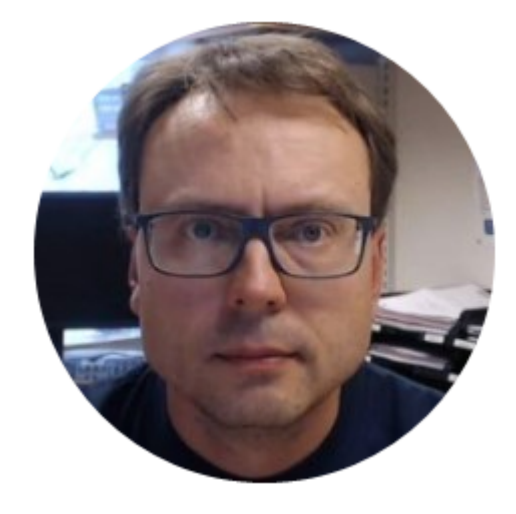